# Vantage CNM 2.0 Centralized Network management Quick Start Guide

Version: 2.0.00.81.10

July 2004

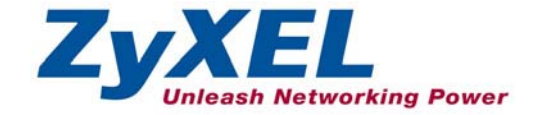

# **QSG** Overview

| 1 | Intr | oduction to Vantage               | 4    |
|---|------|-----------------------------------|------|
| 2 | Van  | tage Requirements                 | 4    |
|   | 2.1  | Vantage Server Requirements       | 4    |
|   | 2.2  | Vantage Client Requirements       | 4    |
|   | 2.3  | ZyXEL device requirements         | 5    |
| 3 | Van  | tage Installation Procedure       | 6    |
|   | 3.1  | Extracting Vantage                | 7    |
|   | 3.2  | Installation Wizard               | 9    |
| 4 | Sta  | ting and Stopping Vantage         | . 23 |
|   | 4.1  | Vantage Status Screen             | 24   |
| 5 | Acc  | essing Vantage                    | . 25 |
|   | 5.1  | IP Address                        | 25   |
|   | 5.2  | Login                             | 25   |
|   | 5.3  | Install Java Plug In              | 26   |
|   | 5.4  | HTTPS Certificates                | 28   |
|   | 5.5  | Activate Vantage                  | . 29 |
| 6 | MyZ  | /yXEL.com                         | . 31 |
|   | 6.1  | A Note on Numbers                 | 31   |
|   | 6.2  | Login                             | 32   |
|   | 6.3  | Register Vantage                  | 33   |
|   | 6.4  | Generate Keys to Activate Vantage | 36   |
|   | 6.5  | Reinstall Vantage                 | 37   |
| 7 | Uni  | nstalling Vantage                 | 38   |

# List of Figures

| Figure 1 Extracting Vantage             | . 7 |
|-----------------------------------------|-----|
| Figure 2 Extracting Vantage Icon        | 7   |
| Figure 3 Vantage Pings Hostname         | 8   |
| Figure 4 Vantage CNM Logo               | 9   |
| Figure 5 Wizard 1: Before You Begin     | 10  |
| Figure 6 Existing MySQL Server Detected | 10  |
| Figure 7 – Path Space Error             | 11  |

| Figure 8 Select Folder                               | 12 |
|------------------------------------------------------|----|
| Figure 9 Existing syslog Found                       | 13 |
| Figure 10 Configure the syslog Server Found          | 14 |
| Figure 11 Not Using the syslog Server Found          | 16 |
| Figure 12 Configure FTP Server                       | 17 |
| Figure 13 Configure Mail Server                      | 18 |
| Figure 14 Configure Vantage Server Public IP Address | 19 |
| Figure 15 Server Configuration Summary               | 20 |
| Figure 16 Pre-Installation Summary                   | 21 |
| Figure 17 Vantage Installing                         | 22 |
| Figure 18 Install Complete                           | 23 |
| Figure 19 Starting & Stopping Vantage                | 24 |
| Figure 20 Vantage Status                             | 24 |
| Figure 21 Security Alert                             | 25 |
| Figure 22 Login                                      | 26 |
| Figure 23 Java Plug-in                               | 26 |
| Figure 24 Typical Plug-in Installation               | 27 |
| Figure 25 Plug-in Installing                         | 28 |
| Figure 26 Security Warning 1                         | 29 |
| Figure 27 Security Warning 2                         | 29 |
| Figure 28 Activate Vantage                           | 30 |
| Figure 29 Main Screen                                | 31 |
| Figure 30 myZyXEL.com Login Page                     | 32 |
| Figure 31 E-Mail Subscription Notice                 | 33 |
| Figure 32 Logged Into myZyXEL.com                    | 33 |
| Figure 33 Product Registration                       | 34 |
| Figure 34 Add New Product                            | 35 |
| Figure 35 Product Registered                         | 35 |
| Figure 36 Product Service Management                 | 36 |
| Figure 37 Generate Keys to Activate Vantage          | 37 |
| Figure 38 Reinstall Product                          | 38 |
| Figure 39 Uninstall Folder                           | 38 |
| Figure 40 Remove Vantage                             | 39 |
| Figure 41 Uninstall Wait                             | 39 |
| Figure 42 Uninstall Components                       | 40 |
| Figure 43 Uninstall Complete                         | 40 |

# **1** Introduction to Vantage

Vantage Centralized Network Management 2.0 (CNM) is a browser-based, management solution that allows you to easily configure, manage and monitor ZyXEL devices from any location. Vantage Centralized Network Management 2.0 will be referred to as "Vantage CNM" or simply "Vantage" in this document.

This Quick Start Guide shows you to install and configure Vantage CNM on Redhat Linux 9.0. See Vantage CNM 2.0 Centralized Network management Quick Start Guide, version: 2.0.00.61.00 for information on how to install and configure Vantage CNM on Windows XP professional.

# 2 Vantage Requirements

# 2.1 Vantage Server Requirements

| CPU              | Intel Pentium 4, 2.6 GHz or faster |
|------------------|------------------------------------|
| RAM              | 1GB or more                        |
| Hard Drive       | 80GB                               |
| Operating System | Linux Redhat 9.0                   |

# 2.2 Vantage Client Requirements

| CPU         | Intel Pentium III, 450MHz or faster |
|-------------|-------------------------------------|
| RAM         | 256MB or more                       |
| Web Browser | ☞Internet Explorer 6.0 or later     |

# 2.3ZyXEL device requirements

| Firmware                                            | This Vantage release can manage up to 300 ZyXEL devices.                                                                                                    |
|-----------------------------------------------------|----------------------------------------------------------------------------------------------------|
|                                                     | The ZyXEL device must have Vantage CNM-enabled firmware.                                                                                                    |
|                                                     | At the time of writing, devices supported were ZyWALL 2,<br>ZyWALL 2X, ZyWALL 5, ZyWALL 10W, ZyWALL 35, ZyWALL<br>70 and Prestige 652HW-31/33/37. For more details, see the<br>Vantage software release notes.                        |
|                                                     | Please read the device release note carefully if you have to upload new device firmware.                                                                                                    |
| How to activate Vantage on a device using commands. | Go to command mode (SMT menu 24.8 of most ZyXEL devices) and issue the following two commands:                                                                                                    |
|                                                     | 1. Enable Vantage on the device by entering "CNM active 1".                                                                                                    |
|                                                     | 2. If the Vantage server is on the same subnet as the ZyXEL device enter "CNM ManagerIp x.x.x.x" on the ZyXEL device where "x.x.x.x" is the IP address (private or public) the Vantage server.                                        |
|                                                     | If the Vantage server is on a different subnet to the ZyXEL device, enter "CNM ManagerIp x.x.x.x" on the ZyXEL device where "x.x.x.x" is the public IP address of the Vantage server.                                                 |
|                                                     | If the Vantage CNM server is on a different subnet to the ZyWALL and is behind a NAT router, enter the WAN IP address of the NAT router here and configure the NAT router to forward UDP port 1864 traffic to the Vantage CNM server. |
|                                                     | If the ZyXEL device is behind a firewall, you may have to create<br>a rule on the firewall to allow UDP port 1864 traffic through to<br>the Vantage CNM server (most (new) ZyXEL firewalls<br>automatically allow this).              |

| Encrypt traffic between<br>Vantage and the device by                                                   | 1. Go to CI (Command Interface) mode (SMT 24.8 for devices with SMT menus)                                                                                                    |
|----------------------------------------------------------------------------------------------------|----------------------------------------------------------------------------------------------------|
| doing the following:                                                                                   | 2. Type 'CNM encrymode X' where $X = 0$ is no encryption, $X = 1$ is DES encryption, $X = 2$ is 3DES encryption. The ZyXEL device must use the same encryption method as Vantage.                                                                                                    |
|                                                                                                    | 3. To set the encryption key (if X = 1 or 2) on the ZyXEL device,<br>type 'CNM encrykey xxxxxxx' where 'xxxxxxx' is the<br>alphanumeric encryption key ("0" to "9", "a" to "z" or "A" to "Z") in<br>the Vantage server. Type an eight-character alphanumeric ("0"<br>to "9", "a" to "z" or "A" to "Z") for DES encryption and a 24-<br>character alphanumeric for 3DES encryption. The ZyXEL<br>device must use the same encryption key as Vantage |
| How to activate Vantage on<br>a device and encrypt traffic<br>using the web configurator. <sup>1</sup> | Log into the device web configurator, click <b>Remote</b><br><b>Management</b> from the navigation panel and then click the <b>CNM</b><br>tab. Select <b>Enable</b> , enter the <b>Vantage CNM Server</b> (IP)<br><b>Address</b> and select an <b>Encryption Algorithm</b> and <b>Encryption</b><br><b>Key</b> if desired.                                                                                                    |
| The ZyXEL device will not                                                                              | o The Vantage CNM server is down.                                                                                                    |
| be able to register with Vantage if:                                                                   | o The Vantage CNM server IP address is incorrect.                                                                                                    |
|                                                                                                    | <ul> <li>The Vantage CNM server is behind a NAT router or firewall<br/>that does not forward packets through to the Vantage CNM<br/>server.</li> </ul>                                                                                                    |
|                                                                                                    | <ul> <li>The encryption algorithms and/or encryption keys do not<br/>match between the ZyXEL device and Vantage.</li> </ul>                                                                                                    |

# 3 Vantage Installation Procedure

Use the Vantage installation wizard to install Vantage CNM 2.0 server software.

In each wizard screen, click Next to proceed to the next screen in the wizard, click Back to return to the previous screen or click Cancel to abort the installation and exit the wizard.

<sup>&</sup>lt;sup>1</sup> Not available at the time of writing

# You should <u>uninstall</u> any previous versions of Vantage before beginning.

# **3.1 Extracting Vantage**

- 1. Insert the Vantage CD into the CD-ROM or download the Vantage software and save it to a folder, for example, /usr/Vantage-2.0.
- 2. Navigate to this folder using the "cd" command and type the following to extract the Vantage files.

#### ./Vantage\_CNM\_2\_0.bin

(You may need to make the file executable first using **chmod** +x Vantage\_CNM\_2\_0.bin)

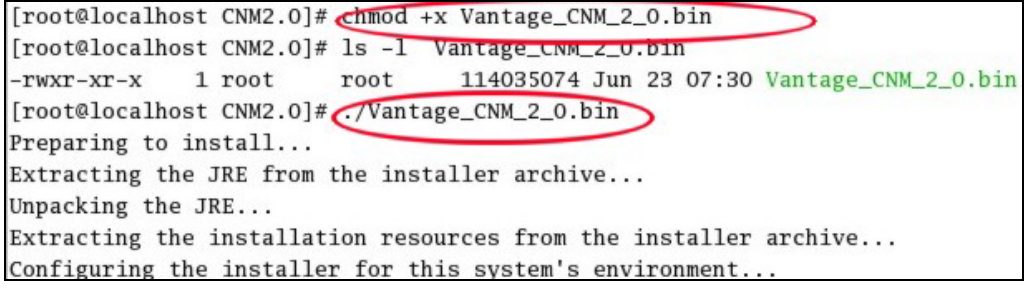

#### Figure 1 Extracting Vantage

Alternatively, double-click the Vantage\_CNM\_2\_0.bin icon.

|     | Location: | /root/CNM2.0_SW     |   |
|-----|-----------|---------------------|---|
| Fil | e name    |                     | ¥ |
| 1   | 0         | Vantage_CNM_2_0.bin | > |

Figure 2 Extracting Vantage Icon

3. Vantage must be able to ping the hostname of your computer; otherwise you see the next screen.

| ~ | heck Hostname                                                                                                   | × |
|---|----------------------------------------------------------------------------------------------------|---|
|   | Please exit this wizard and check your computer hostname.                                                       |   |
|   | Incorrect hostname! Vantage is unable to ping the hostname of the computer on which you are installing Vantage. |   |
|   | ОК                                                                                                    |   |

## Figure 3 Vantage Pings Hostname

4. The Vantage CNM logo appears briefly when extraction begins.

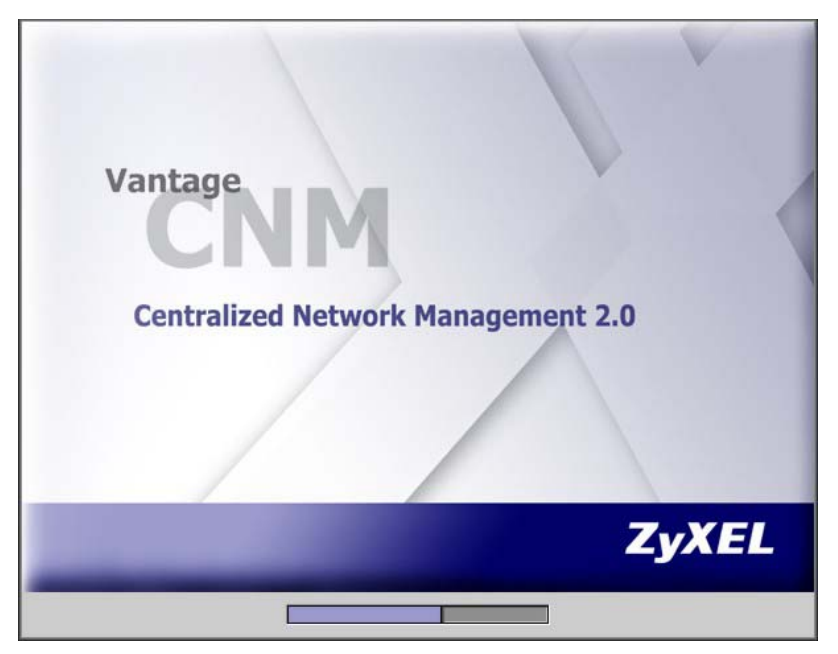

Figure 4 Vantage CNM Logo

# 3.2 Installation Wizard

5. The first wizard screen appears after successful extraction. You should uninstall any existing MySQL servers and remove the /etc/my.cnf directory. You should prepare all FTP, SMTP and syslog server IP addresses and login names/passwords (for syslog on Windows, you need a Telnet login name and password, for syslog on Linux, you need an SSH login name and password. You can configure these servers during the wizard installation or after you install Vantage in the System > Preferences > Servers screen.

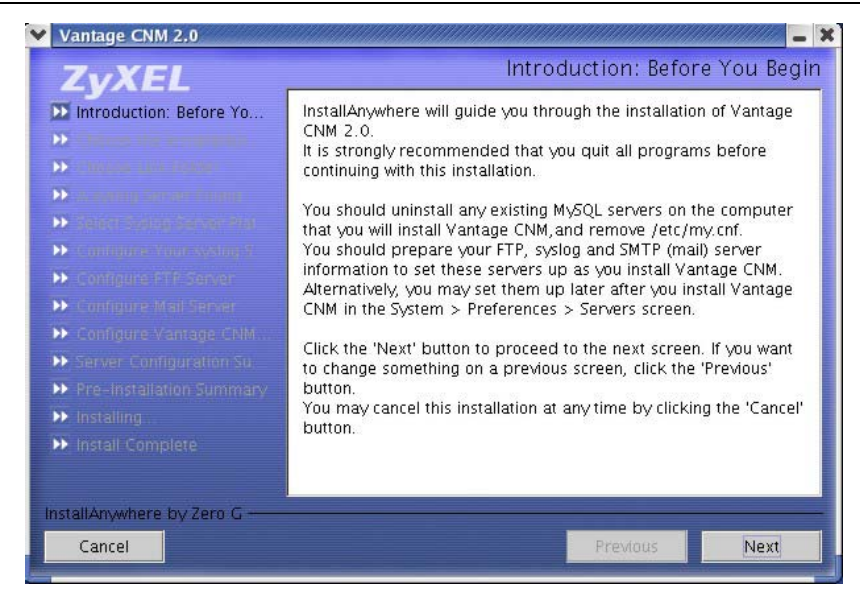

#### Figure 5 Wizard 1: Before You Begin

If a MySQL server is detected, you see the following screen.

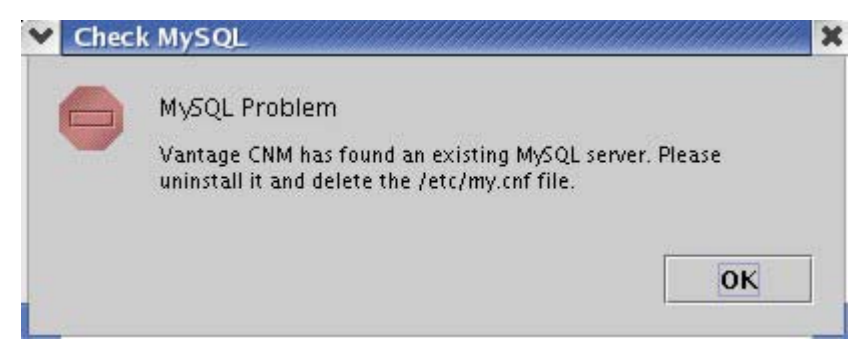

Figure 6 Existing MySQL Server Detected

6. Select a folder where you would like to install Vantage. Spaces in the folder name or path are not allowed.

| Vantage CNM 2.0                                                                                                    | - *                                                                                                    |
|----------------------------------------------------------------------------------------------------|----------------------------------------------------------------------------------------------------|
| ZvXEL                                                                                                    | Choose the Installation Folder and Path                                                                               |
| <ul> <li>Introduction: Before Yo</li> <li>Choose the Installation</li> <li>consider site index</li> <li>consider site index</li> <li>consider site index</li> <li>consider site index</li> <li>consider site index</li> </ul> | Select a folder in which you would like to install Vantage CNM.<br>Spaces in the folder name or path are not allowed. |
| >> Contigure Vinor system 2                                                                                                    | Where Would You Like to Install?                                                                                      |
| Dentigure FTP Server                                                                                                    | /root/Vantage-CNM-2.0                                                                                                 |
| Configure Wait Server     Configure Vantage CNM                                                                                                    | Restore Default Folder Choose                                                                                         |
| Server Configuration Su                                                                                                    |                                                                                                    |
| <ul> <li>Fre-installation cummary</li> <li>Installing</li> </ul>                                                                                                    |                                                                                                    |
| <ul> <li>Install Complete</li> </ul>                                                                                                    |                                                                                                    |
| InstallAnywhere by Zero G                                                                                                    |                                                                                                    |
| Cancel                                                                                                    | Previous                                                                                                    |

#### **Figure 3 Choose Installation Folder**

You will see an error screen as shown next if your installation folder or path has a space.

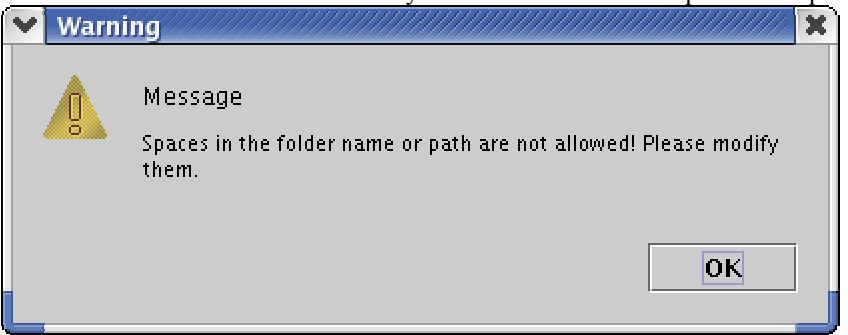

Figure 7 – Path Space Error

7. The next screen asks you where you want to create a Vantage link or shortcut. After you install Vantage you will see a Launch Vantage icon in this folder.

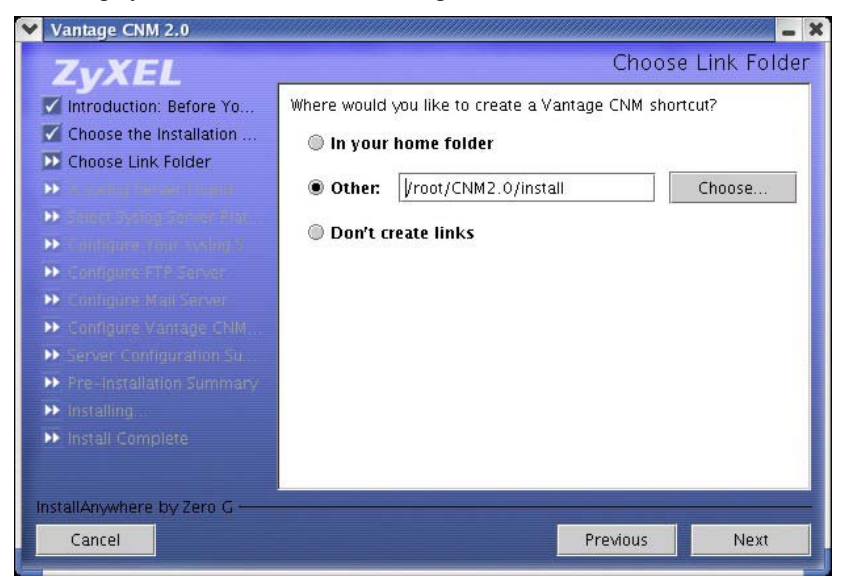

#### Figure 8 Select Folder

8. You next configure a syslog server. syslog is a logging system that is used by most versions of UNIX. If Vantage finds an existing syslog server on your computer, you see the next screen asking you if this is the syslog server you wish to use. If not, choose **No**.

#### See the User's Guide Appendices for examples of setting up syslog and FTP servers.

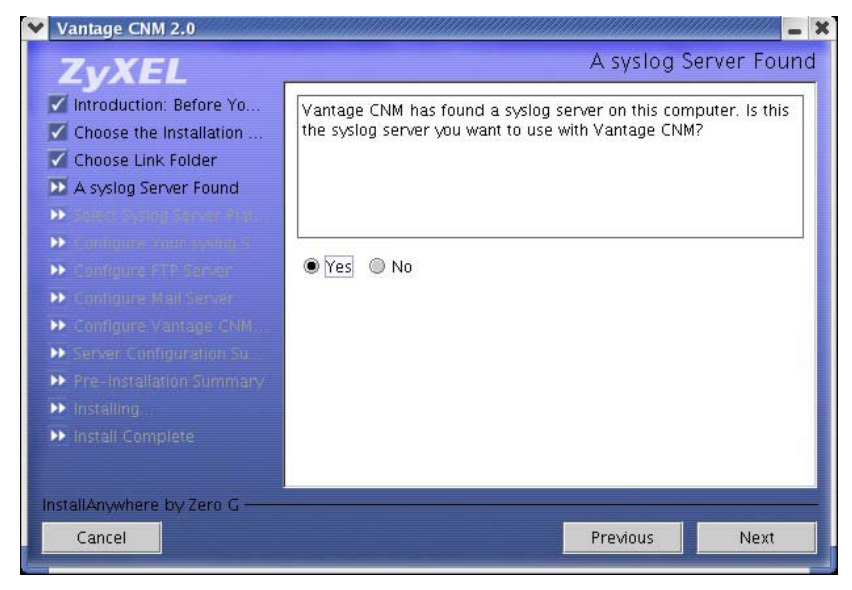

Figure 9 Existing syslog Found

9. If you choose **Yes** in *Figure* 9, you will then see the next screen. You must create a Telnet account set up on the syslog server. Vantage (on Linux) uses SSH (on Windows, Vantage uses Telnet) to communicate with the syslog server to instruct it to send files to an FTP server for retrieval. See the appendices in the *User's Guide* for details. Follow the instructions as shown in the screen.

| LYNEL                                                                                                    |                                                                                                    |
|----------------------------------------------------------------------------------------------------|----------------------------------------------------------------------------------------------------|
| Introduction: Before Yo<br>Choose the Installation<br>Choose Link Folder<br>A syslog Server Found<br>Select Syslog Server Plat<br>Configure Your syslog S<br>Configure Your syslog S<br>Compute FTP Server<br>Configure Yantage CNM<br>Server Configuration Su<br>Pre-Installation Summary<br>Installing | To use syslog with Vantage CNM logs, enter the syslog server IP<br>address.<br>To access Vantage CNM logs on the syslog server, you need to<br>create a Telnet(ssh) account allowing read/write privileges to the<br>"/var/log/vantage.log" file.<br>Enter the Telnet account name and password here.<br>Syslog Server IP<br>Telnet(ssh) Account<br>Telnet(ssh) Account Password |
|                                                                                                    |                                                                                                    |

#### Figure 10 Configure the syslog Server Found

If you choose **No** in *Figure 9*, you will then see the next screen asking you to select the platform (**Linux** or **Windows**) on which the syslog server us running. Then click **Next** to continue to the screen shown in *Figure 10*.

10. The syslog server must be either a syslog server running on Linux or a Kiwi syslog server for Windows<sup>2</sup> (see the Kiwi website for details).

Vantage communicates with a Linux syslog server using SSH (Secure SHell), so you must enable the SSH daemon on the Linux syslog server. This allows the Linux syslog server to receive logs. For Vantage to receive logs from the Linux syslog server, you must do the following on the Linux syslog server: Find row:

/etc/syslog.conf

Add this row after it:

 $<sup>^{2}</sup>$  At the time of writing, only these syslog servers are supported and they are not bundled with Vantage CNM 2.0.

#### local2.\* /var/log/vantage.log

Modify the following row:

\*.info;mail.none;authpriv.none;cron.none /var/log/messages
To

#### 

Syslogd must support the "-r" option so you need to edit /etc/sysconfig/syslog as follows find the row,

```
SYSLOGD_OPTIONS="..."
```

Modify it as follows:

#### SYSLOGD\_OPTIONS="-r"

Then run "/etc/init.d/syslog stop" and "/etc/init.d/syslog start" to restart syslog.

Vantage communicates with a Windows (Kiwi) syslog server using Telnet, so you must enable Telnet on the Windows (Kiwi) syslog server (see *the QSG for Vantage CNM on Windows*). See the *User's Guide appendices* for information on setting up a Kiwi server on Windows.

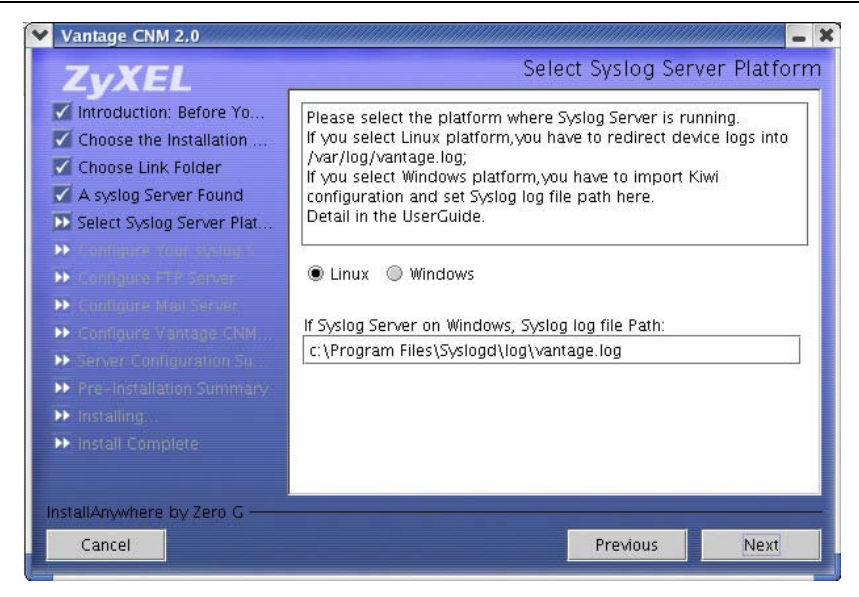

Figure 11 Not Using the syslog Server Found

11. The next screen asks you configure an FTP server. The FTP server is used for syslog log file downloads to Vantage and firmware uploads from Vantage to ZyXEL device(s). Follow the instructions in the screen.

| Introduction: Before Yo<br>Choose the Installation<br>Choose Link Folder      | To use an FTP server with Vantage CNM(for firmware upload for<br>example), enter the FTP server IP address, account name and<br>password here.<br>The FTP Account must have full permission in its home directory. |
|-------------------------------------------------------------------------------|----------------------------------------------------------------------------------------------------|
| A syslog Server Found<br>Select Syslog Server Plat<br>Configure Your syslog S | FTP Server IP FTP Account FTP Account Password                                                                                                    |
| Configure FTP Server                                                          |                                                                                                    |
|                                                                               |                                                                                                    |
|                                                                               |                                                                                                    |
|                                                                               |                                                                                                    |
|                                                                               |                                                                                                    |

Figure 12 Configure FTP Server

12. The next screen asks you to configure a mail server. The mail server is used to send notifications. Follow the instructions in the screen.

| <ul> <li>Choose the Installation</li> <li>Choose Link Folder</li> <li>A syslog Server Found</li> <li>Select Syslog Server Plat</li> <li>Configure Your syslog S</li> <li>Configure TP Server</li> <li>Configure Mail Server</li> <li>Configure Vantage CNM</li> <li>Server Configuration So</li> <li>Pre-Installation Summary</li> <li>Install Complete</li> </ul> | SMTP Account Password |
|----------------------------------------------------------------------------------------------------|-----------------------|
|----------------------------------------------------------------------------------------------------|-----------------------|

Figure 13 Configure Mail Server

13. The next screen asks you to configure the Vantage server public address. This is the IP address that the ZyXEL devices use to communicate with Vantage. Follow the instructions in the screen. If Vantage is behind a NAT router, then you need to enter the public IP address (WAN) of the NAT router.

| ZYAEL                                                                                                    |                                                                                                    |  |  |
|----------------------------------------------------------------------------------------------------|----------------------------------------------------------------------------------------------------|--|--|
| <ul> <li>Introduction: Before Yo</li> <li>Choose the Installation</li> <li>Choose Link Folder</li> <li>A syslog Server Found</li> <li>Select Syslog Server Plat</li> <li>Configure Your syslog S</li> <li>Configure Your syslog S</li> <li>Configure Mail Server</li> <li>Configure Mail Server</li> <li>Configure Vantage CNM</li> <li>Server Configuration Su</li> <li>Pre-Installation Summary</li> <li>Install Complete</li> </ul> | Type the Vantage CNM Server Public IP address.<br>All devices that you want to register with Vantage CNM will use<br>this IP address.<br>Vantage CNM Server Public IP |  |  |
| nstallAnswhere by Zero C                                                                                                    |                                                                                                    |  |  |

Figure 14 Configure Vantage Server Public IP Address

14. The next screen is a summary of the servers you configured in this wizard. Click **Next** to continue.

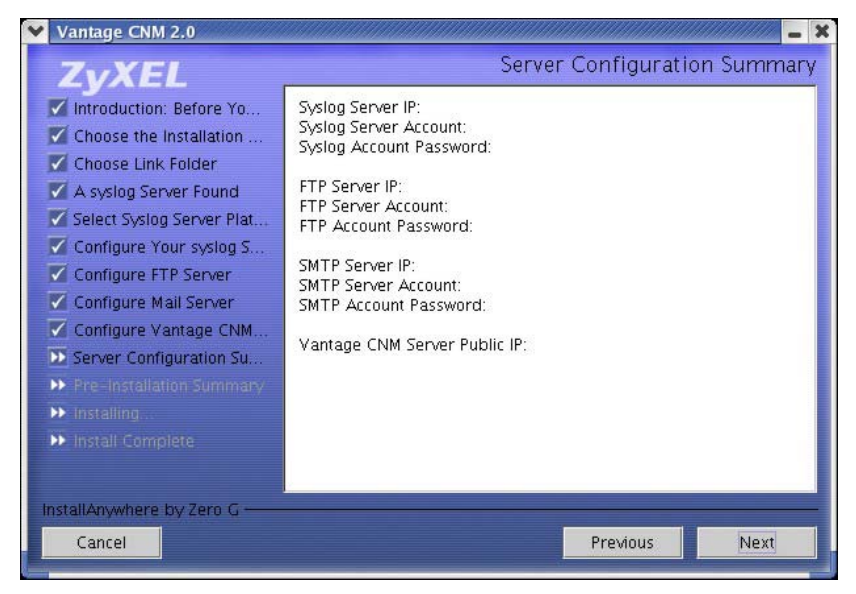

**Figure 15 Server Configuration Summary** 

15. The next screen asks you to review everything you configured in this wizard before continuing. Click **Install** if everything is as intended.

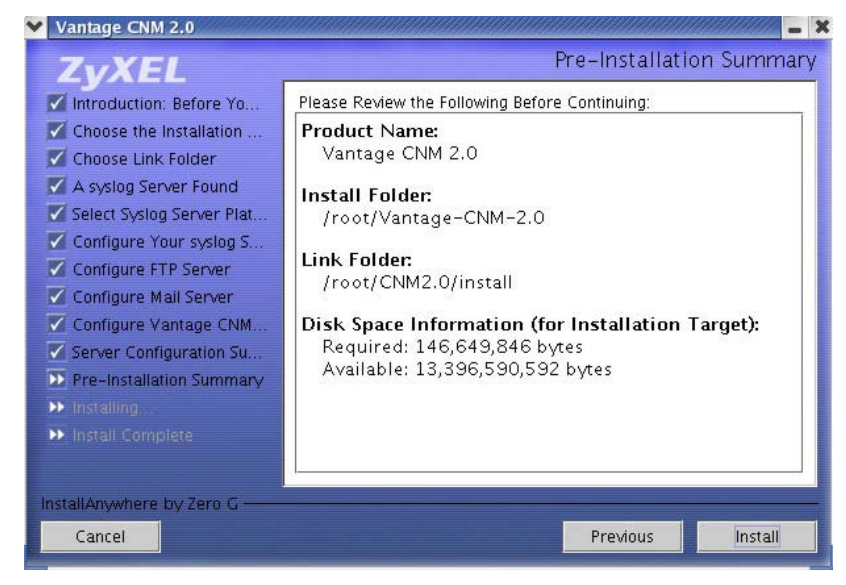

**Figure 16 Pre-Installation Summary** 

16. Wait while Vantage installs.

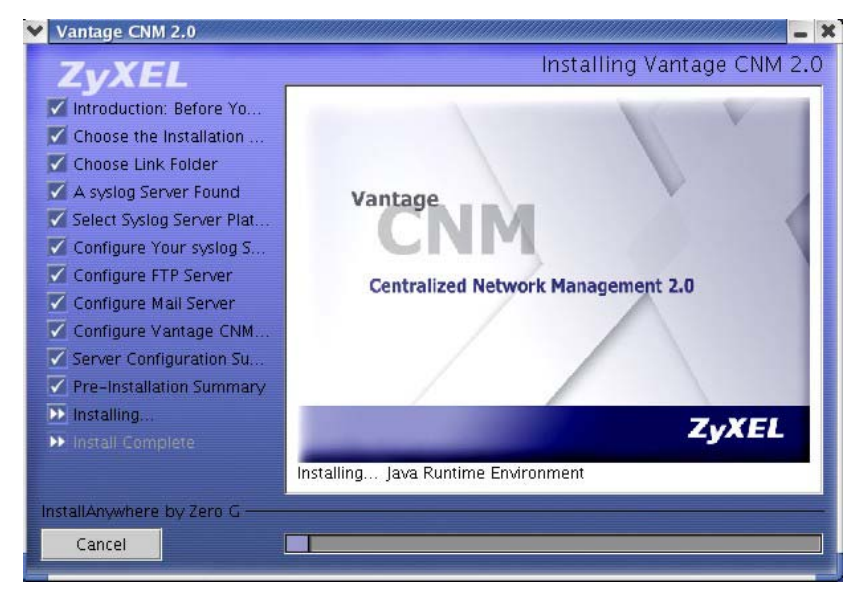

Figure 17 Vantage Installing

17. Vantage has installed successfully when you then see the next screen. It is recommended you restart your computer.

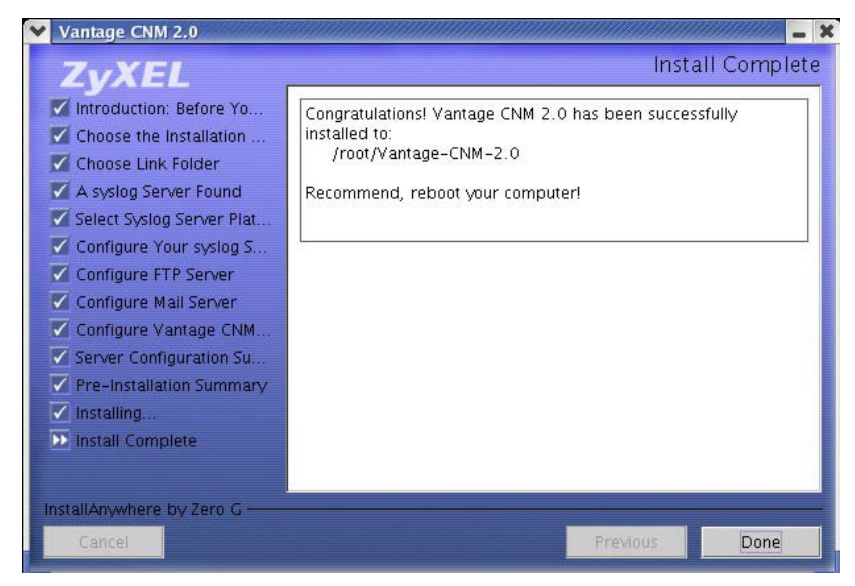

#### Figure 18 Install Complete

# 4 Starting and Stopping Vantage

- 1. Navigate to the folder you saved Vantage (for example, /usr/Vantage-2.0)
- 2. Go to ZYCNM\_DEPLOY\_BED/bin
- 3. Type this command.

```
./start.sh
```

Or

```
./start-graphic.sh
```

- Or
  - i. Go the link folder you created in the screen shown in *Figure 8*.

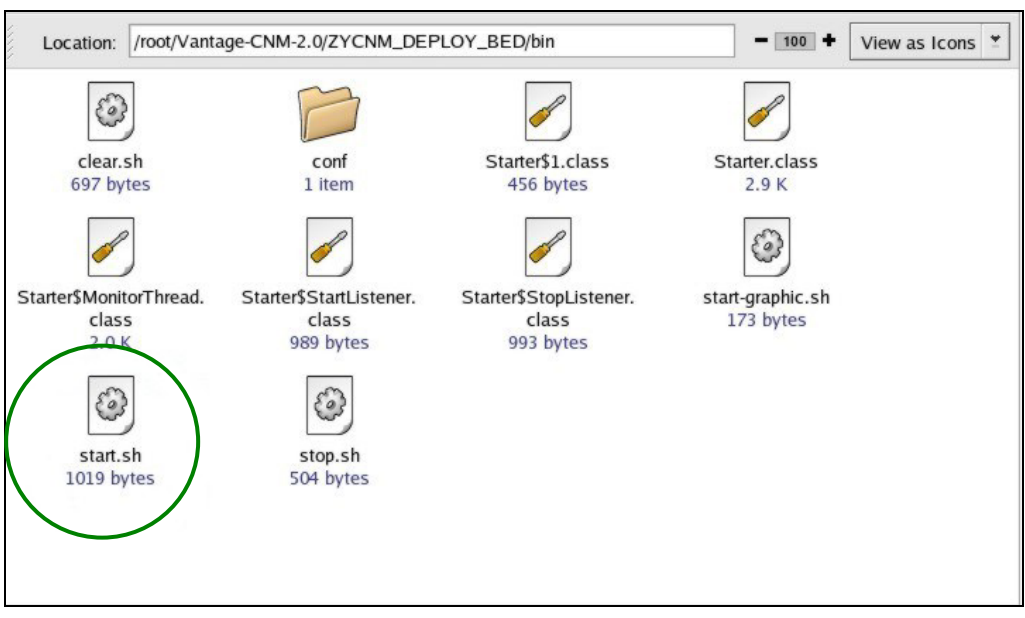

# Figure 19 Starting & Stopping Vantage

ii. Double-click the start.sh icon to launch Vantage (or the stop.sh icon to quit Vantage).

# 4.1 Vantage Status Screen

You see the following Vantage screen indicating the status (started or stopped) of Vantage. Use the **Stop** and **Start** buttons to exit or resume Vantage.

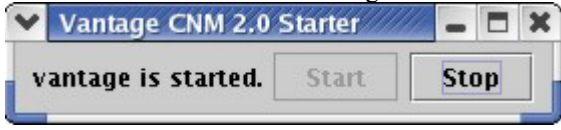

Figure 20 Vantage Status

# **5** Accessing Vantage

# 5.1 IP Address

- From the Vantage client computer, open Internet Explorer 6 and type http://{Vantage server IP address}/vantage or simply http://{Vantage server IP address}. If the Vantage server and client is the same computer, you can enter "localhost" instead of the IP address.
- 2. When the login screen appears, type "root" as **Username**, 'root" as the **Password** (factory defaults) and then click **OK**. You may see a screen asking you if Windows should remember this password. If this is a shared computer, Windows should *not* remember your password.
- 3. You may see another screen advising that this is a HTTPS connection. Click **Yes** to continue.

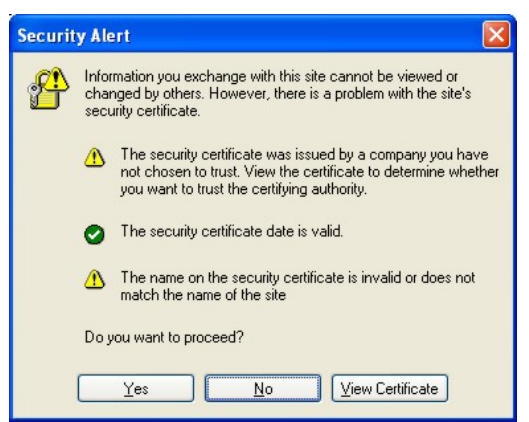

**Figure 21 Security Alert** 

# 5.2 Login

4. Enter "root" for both username and password and then click **OK**. You should change your password after first login.

| ZyXEL | VANTAGE<br>Centralized Network Management 2.0 |
|-------|-----------------------------------------------|
|       | llearname                                     |
|       | Password:                                     |
|       | OK                                            |

Figure 22 Login

# 5.3 Install Java Plug In

5. You may be asked to install a Java plug-in on the Vantage client computer. Install it. The Vantage server must be connected to the Internet to download the plug-in.

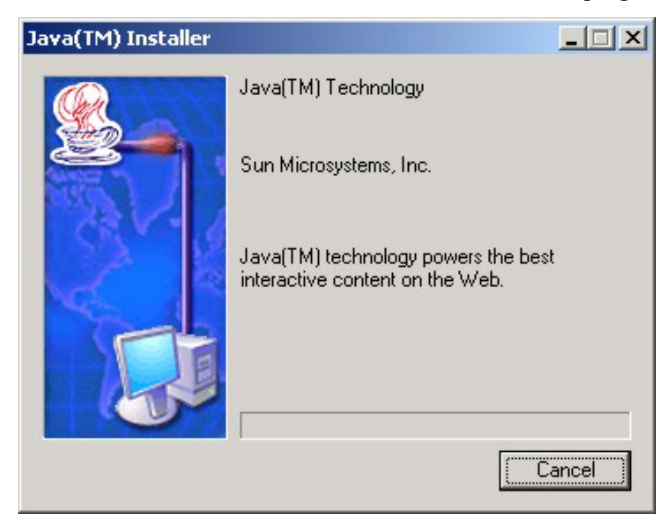

Figure 23 Java Plug-in

6. Click **Typical** and then click **Next** to begin the Java plug-in installation.

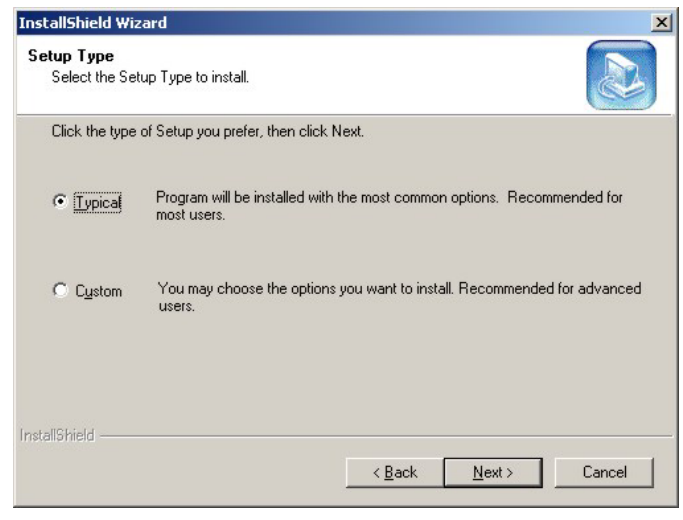

# Figure 24 Typical Plug-in Installation

7. Wait for the Java plug-in to finish installing.

| InstallShield Wiza | rd                                                                   | × |
|--------------------|----------------------------------------------------------------------|---|
| Setup Status       |                                                                      |   |
| Java 2 Runtime     | Environment, SE v1.4.1 Setup is performing the requested operations. |   |
| Installing:        |                                                                      |   |
| _                  | 99%                                                                  | ] |
| netaliChield       |                                                                      |   |
|                    | Cancel                                                               |   |

#### Figure 25 Plug-in Installing

# **5.4 HTTPS Certificates**

8. HTTPS is used to access the Vantage server. A series of warning screens related to HTTPS certificate information appears. Click **Yes** (or **Always**) in each to continue.

| Warnin | g - Security 🛛 🔀                                                                                                    |  |  |  |
|--------|----------------------------------------------------------------------------------------------------|--|--|--|
| 2      | Do you want to accept the certificate from web site "localhost" for the purpose of<br>exchanging encrypted information?                      |  |  |  |
|        | Publisher authenticity verified by: "zyxel"                                                                                                  |  |  |  |
|        | The security certificate was issued by a company that is not trusted.                                                                        |  |  |  |
|        | The security certificate has not expired and is still valid.                                                                                 |  |  |  |
|        | Caution: "localhost" asserts that this content is safe. You should only accept this content if you trust "localhost" to make that assertion. |  |  |  |
|        | <u>M</u> ore Details                                                                                                    |  |  |  |
|        | Yes No Always                                                                                                    |  |  |  |

#### Figure 26 Security Warning 1

| Warnin | ig - HTTPS 🛛 🔀                                                                                                 |
|--------|----------------------------------------------------------------------------------------------------|
| ?      | Hostname Mismatch<br>The hostname in the server security certificate does not match the name of the<br>server. |
|        | Hostname of the URL: 172.21.3.25<br>Hostname from the certificate: localhost                                   |
|        | Do you want to proceed?                                                                                        |
|        | <u>Y</u> es <u>N</u> o                                                                                         |

Figure 27 Security Warning 2

# 5.5 Activate Vantage

9. The next screen eventually appears asking you to enter the Activation Key and Service Set Key generated at www.myZyXEL.com. See the myZyXEL.com section in this Quick Start Guide if you have not yet registered and activated Vantage there. Afterwards, enter these fields and then click Next to continue to the main screen.

| ZyXEL                                                                                                    | ANTAGE<br>Centralized Network Management 2.0                                                                                                    |
|----------------------------------------------------------------------------------------------------|----------------------------------------------------------------------------------------------------|
| MyZyXEL.com is ZyXEL's online                                                                                                    | services center. Before continuing you must do the following:                                                                                                    |
| <ol> <li>Go to myZyXEL.com.</li> <li>If you haven't already got<br/>account by filling in the (n</li> <li>After successful account<br/>number.</li> <li>After you have registered<br/>MyZyXEL.com then gener<br/>screen.</li> </ol> | a myZyXEL.com login username and password, then create an<br>new) account registration form.<br>creation, register Vantage CNM. You will be asked for the serial<br>Vantage CNM, activate it. You will be asked for the license key.<br>rates an Activation Key and Service Set Key that you enter in the next |
| Authentication Code                                                                                                    | EF394DC95CCB                                                                                                    |
| Activation Key                                                                                                    | 37373456B31B594F •                                                                                                    |
| Service Set Ke                                                                                                    | AD7EDC0FA98CB +                                                                                                    |
|                                                                                                    | Cancel Next                                                                                                    |

Figure 28 Activate Vantage

10. See the User's Guide for more details on the Vantage main screen.

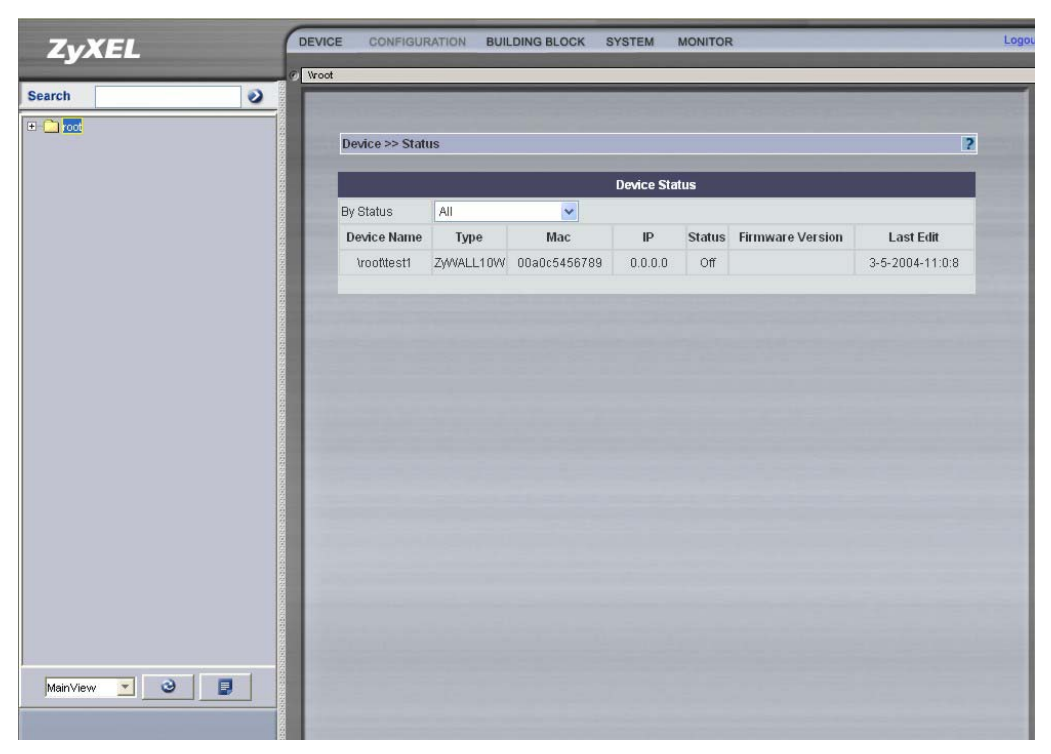

#### Figure 29 Main Screen

# 6 MyZyXEL.com

http://www.myZyXEL.com/is ZyXEL's online services center where you must register Vantage and generate an Activation Key and Services Set Key that you enter in *Figure 28*.

# 6.1 A Note on Numbers

You need the following (unique) numbers to install and activate Vantage CNM.

#### Table 6-1 Numbers

| Serial Number          | You need the serial number to install the Vantage CNM software.                                                                  |  |
|------------------------|----------------------------------------------------------------------------------------------------|--|
| Authentication<br>Code | This is a unique number that is generated after you install Vantage.<br>You need this number to register Vantage at myZyXEL.com. |  |
| License Key            | You need a license key to manage up to a specified number (see the license key envelope) of ZyXEL devices.                       |  |
| Activation Key         | The activation key is generated online at the myZyXEL.com (after you register Vantage) and is needed to activate Vantage.        |  |
| Service Set<br>Key     | The Service Set Key is generated online at the myZyXEL.com (after you register Vantage) and is needed to activate Vantage.       |  |

# 6.2 Login

- 1. Go to http://www.myZyXEL.com using your web browser.
- 2. Create a new account (if you haven't already one) with a user name and password by filling in an account registration form at myZyXEL.com.

| Login /                                                                                      |                                                                                                    |
|----------------------------------------------------------------------------------------------|----------------------------------------------------------------------------------------------------|
| Welcome to myZyXEL.com                                                                       | n                                                                                                    |
| What's myZyXEL.com?                                                                          |                                                                                                    |
| myZyXEL.com provides an easy-to-<br>where you can manage all your ZyX                        | use service management platform<br>EL product registrations and services using your personal account. |
| Please register your account at my?                                                          | ZyXEL. com first                                                                                      |
| Ucornamai                                                                                    | Click here to create a                                                                                |
| Password:                                                                                    | new myZyXEL.com                                                                                       |
| Remember Username:                                                                           | account.                                                                                              |
| Submit Cancel                                                                                |                                                                                                    |
|                                                                                              |                                                                                                    |
| <ul> <li>Forgot Password? Click here</li> <li>If you are not a registered user, (</li> </ul> | Click here                                                                                            |

Figure 30 myZyXEL.com Login Page

3. You will receive an e-mail from myZyXEL.com containing a hyperlink. You must paste this hyperlink into your web browser within three days in order to activate your account.

| To activate your account, please click the following URL.                                                                                                    |
|----------------------------------------------------------------------------------------------------|
| URL :<br>https://www.myzyxel.com/myzyxel/register?<br>hidFunction=LOGIN_REG&hidAction=REG_CONFIRM&ACCOUNT_ID=1437&SUB_CODE=_                                       |
| NOTE: If no action is taken within 3 days, your account will not be valid.<br>You may register again anytime at myZyXEL.com<br>( <u>https://www.myZyXEL.com</u> ). |
| Best Regards.<br>myzyxel-admin@zyxel.com.tw                                                                                                    |

#### Figure 31 E-Mail Subscription Notice

# 6.3 Register Vantage

4. After you have created a myZyXEL.com account, log in and register Vantage by clicking the hyperlink as shown in the next screen.

| Welcome!<br>You have logged in myZyXEL.com for 0 times,<br>> Last Viewed<br>* IP: 211.72.159.238<br>* Viewed Date: 2004/04/13<br>* Viewed time: 09:45:12 | Click here to register<br>a new product. |
|----------------------------------------------------------------------------------------------------|------------------------------------------|
| Registered ZyXEL Products No products are currently registered Click here to      Firewall / YPN                                                         | register product                         |

#### Figure 32 Logged Into myZyXEL.com

5. Click Add in the next screen.

| My Products / Product Registration                                                             |               |                     |  |
|------------------------------------------------------------------------------------------------|---------------|---------------------|--|
| Product Registration                                                                           |               |                     |  |
| Registered Product List                                                                        |               |                     |  |
| Your registered ZyXEL products are listed here<br>Please click the product name to see more de | e.<br>etails. |                     |  |
| Name                                                                                           | Serial Number | Authentication Code |  |
|                                                                                                | \dd.          |                     |  |

Figure 33 Product Registration

- 6. Enter the following information in the next screen and then click **Register**.
  - o Product serial number: This is a 12-digit number found on the Vantage CNM 2.0 product label. It identifies the model type within myZyXEL.com. Type the number exactly as shown on the label.
  - o Authentication Code: This is a generated number that is displayed after you install Vantage as shown in the screen in *Figure 28*. Type the information exactly as displayed or copy and paste it into the screen as shown in *Figure 34*; be careful to avoid pasting trailing spaces.
  - o Friendly Name: This is an alias you give the product to identify it.

| Add New Product                                                    |                                                                                    |                  |
|--------------------------------------------------------------------|------------------------------------------------------------------------------------|------------------|
| To add a new product, please fi<br>Friendly Name is an alias you g | II in the following fields.<br>ive the product to identify it in the product list. |                  |
| Serial Number:                                                     | Please enter the 10-digit number of the label on the unit<br>Fill in these field   | S.               |
| Authentication Code:                                               | > For hardware products, this is t<br>> For software products, this is a           | ll the software. |
|                                                                    | Then click Regist                                                                  | er.              |
| Friendly Name:                                                     | Please give a name easy to remember for you. Up to 30 characters.                  |                  |
|                                                                    | Register                                                                           |                  |

Figure 34 Add New Product

7. After you have registered Vantage, you can view it in the screen shown next.

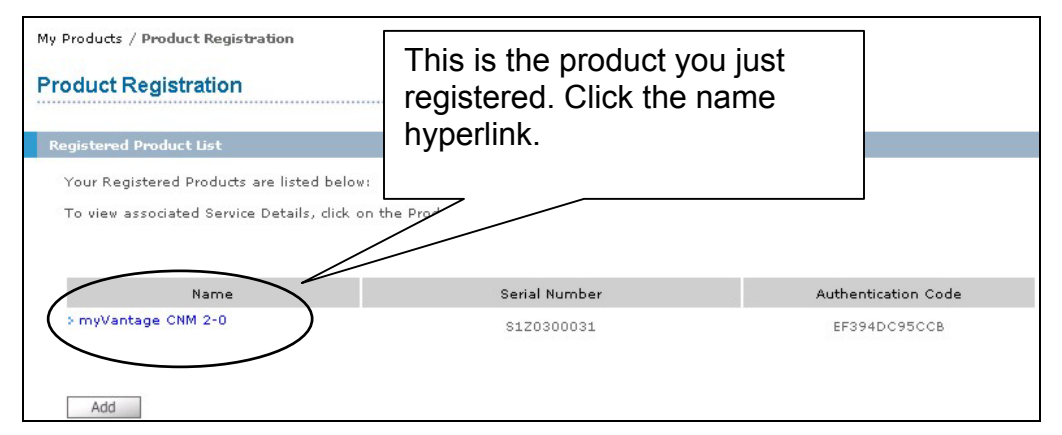

#### Figure 35 Product Registered

# 6.4 Generate Keys to Activate Vantage

8. The product is now registered but not activated. You need to activate Vantage before you can use it to manage zyxel devices. Click the name hyperlink to display its details.

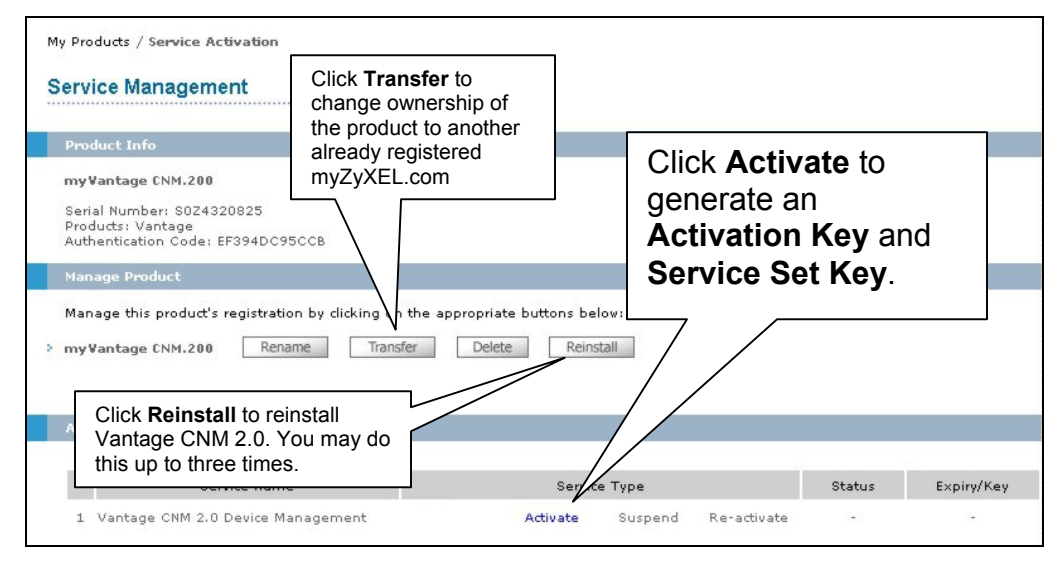

#### Figure 36 Product Service Management

 Click Activate to display the next screen. You use this screen to generate an Activation Key and Service Set Key. You need these keys to activate Vantage standard software, upgrade software or trial software.

# My Products / Service Activation Activate Service Please Enter the Licence Key Licence Key: Submit Cancel

Vantage CNM 2.0

Figure 37 Generate Keys to Activate Vantage

10. Enter the license key exactly as displayed on the label and click **Submit**. A screen then displays showing you the **Activation Key** and **Service Set Key** that you enter in *Figure 28*. The keys are also sent to your myZyXEL.com registered e-mail address.

# 6.5 Reinstall Vantage

If you reinstall Vantage, a new Authentication Code is generated. A new authentication code will not work with the previously myZyXEL.com-assigned Activation Key and Service Set Key, thereby disallowing the activation of the reinstalled Vantage.

However, using myZyXEL.com, you are allowed to reinstall Vantage CNM 2.0, up to three times (at the time of writing). If you need to reinstall Vantage more than three times, then you will have to send an e-mail to myZyXEL-admin@zyxel.com.tw.

To reinstall Vantage, click **Reinstall** in the screen shown in *Figure 36*. Enter the new authentication code in the following screen (*Figure 38*) and click **Next**. The new **Activation** and **Service Set** keys are then displayed in a subsequent screen and are also sent to your myZyXEL.com-registered e-mail address.

| My Products / Service Activation                                                                             |                                                                       |                                                 |                                                                                                    |                                                   |
|----------------------------------------------------------------------------------------------------|-----------------------------------------------------------------------|-------------------------------------------------|----------------------------------------------------------------------------------------------------|---------------------------------------------------|
| Product Re-install                                                                                           |                                                                       |                                                 |                                                                                                    |                                                   |
| Warning: Please make sure you ar<br>one. The system will send the last<br>Note that the system can only acce | e going to reinstall<br>ast Activation Key ar<br>pt reinstall request | your product,<br>nd Service Set<br>for 2 times. | which will replace your original Authentication C<br>Key to your e-mail account which you have req | Code with another new<br>gistered on myZyXEL.com. |
| Serial Number: S0Z4320835                                                                                    |                                                                       |                                                 | Enter the new                                                                                      |                                                   |
| New Authentication Code:                                                                                     |                                                                       |                                                 | authentication code.                                                                               |                                                   |
|                                                                                                    |                                                                       |                                                 |                                                                                                    |                                                   |
|                                                                                                    | Next                                                                  | Cancel                                          |                                                                                                    |                                                   |

Figure 38 Reinstall Product

# 7 Uninstalling Vantage

Follow this procedure to uninstall Vantage.

- 1. You should first stop Vantage by clicking Stop in the screen shown in Figure 20.
- 2. Double-click the icon as shown in the next screen or type ./Uninstall Vantage CNM 2.0 in terminal mode.

| Location: /root/Vantag          | je-CNM-2.0/Uninstall_Van                 | tage CNM 2.0              | - 100 + View as Icons *                 |
|---------------------------------|------------------------------------------|---------------------------|-----------------------------------------|
| InstallScript.iap_xml<br>20.6 K | installvariables.<br>properties<br>3.5 K | uninstaller.jar<br>1.3 MB | Uninstall_Vantage_CN<br>M_2.0<br>43.0 K |
| 3.4 K                           |                                          |                           |                                         |

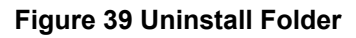

3. The following screen then displays. Click Uninstall to being uninstalling.

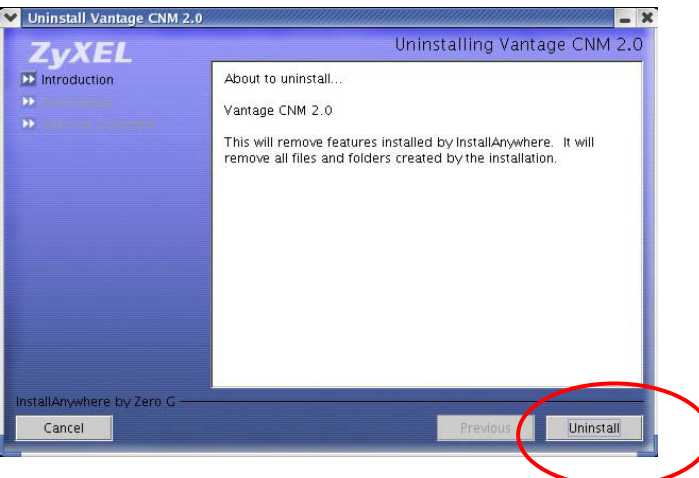

Figure 40 Remove Vantage

4. Click **OK** to continue removing Vantage. You will then see the next screens.

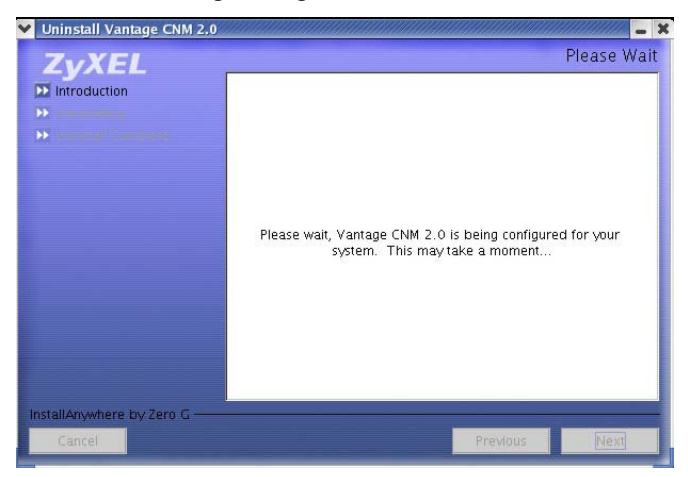

#### Figure 41 Uninstall Wait

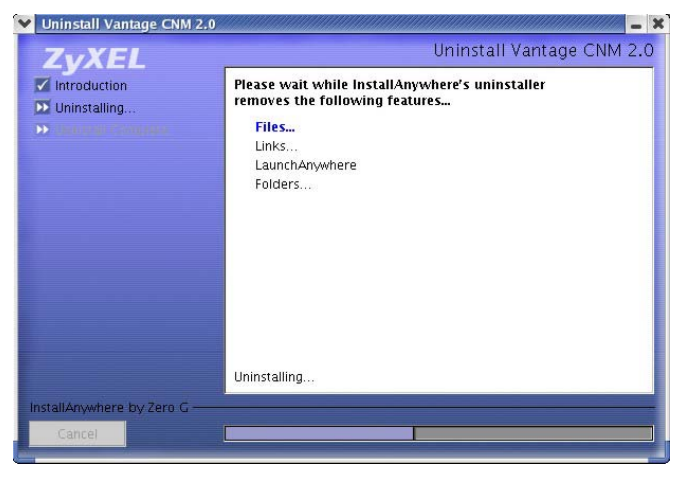

#### Figure 42 Uninstall Components

5. The next screen displays when Vantage has been removed from your computer.

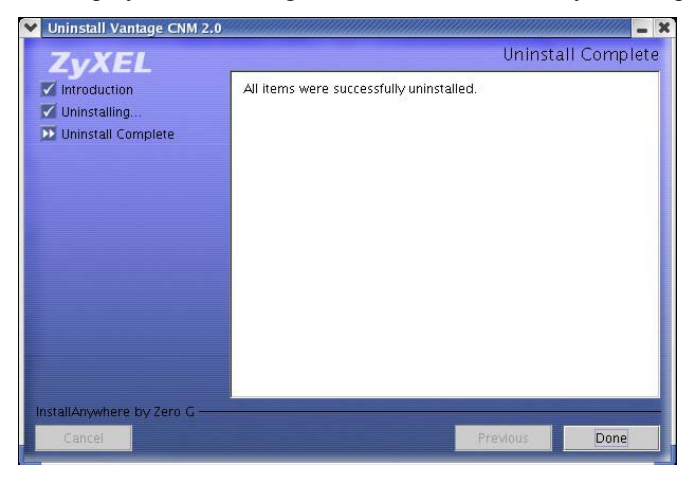

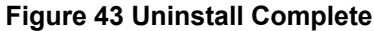